# 建立一個可信任的單位根簽證 (Root CA)

小弟在 更安全的的連線 Apache + SSL (new window)及 使用 OpenSSL 簽證中心為 IIS 做伺服器簽證 (new window)的文章中,有說明了如何使用 OpenSSL 來為憑證做簽證,你可 以使用自己的 CA 做憑證。但是這種情況一遇到大量的的憑證簽章,就會變得無從管理,且 自行簽證的憑證也有可能會有假冒的問題。

在這篇文章裡,我會說明如何使用 OpenSSL 建立一個憑證中心的專用憑證,並且匯入 到 Windows Client 中,之後若有需要使用到 SSL 簽證的情況之下,只要由憑證中心做簽證, 其它的 Windows Client 就會自動信任而不需要次的新增憑證。

#### 建立憑證之前

• 確認憑證中心的主機名稱

憑證中心的主機名稱非常重要,這有關係著 Client 在做查尋時的主機比對,若是不對 不符那麼就無法受到信認。

• 憑證主機的時間

由於憑證是有時效性的,所以在做憑證簽核時,時間是非常重要的,你可以參考 <u>讓</u> <u>系統更準時-使用 NTP 效對時間</u> (<u>new window</u>) 這篇文章來做時間的調校。 你可使用 下列方式得到目前主機時間,查看時間是否正確。

root # **date** Tue Feb 20 22:26:52 CST 2007 root #

• DNS 對應

當然憑證中心的主機名稱一旦確認,那麼 DNS 就必需有合適的對應才行,否則會找 不到主機。你可使用下列方式查看 DNS 是否正確。

```
root # host ca.l-penguin.idv.tw
ca.l-penguin.idv.tw has address 192.168.1.82
root #
```

### 建立 Root CA

建立一個 Root CA,因為這個 Root CA 是所有憑證的基礎,所以我們需要在建立一個有密碼保護的私有金鑰。

#### 使用 Root CA 的私有金鑰做出一個 X.509 的憑證。

root # openssl req -new -key ca.l-penguin.idv.tw.key -x509 -days 1095 -out ca.lpenguin.idv.tw.crt Enter pass phrase for ca.l-penguin.idv.tw.key:your password

第1頁/共5頁

2007/02/21

You are about to be asked to enter information that will be incorporated into your certificate request. What you are about to enter is what is called a Distinguished Name or a DN. There are quite a few fields but you can leave some blank For some fields there will be a default value, If you enter '.', the field will be left blank. -----Country Name (2 letter code) [GB]:**TW** State or Province Name (full name) [Berkshire]:**Taiwan** Locality Name (eg, city) [Newbury]:**Taipei County** Organization Name (eg, company) [My Company Ltd]:**1-penguin Corp**. Organizational Unit Name (eg, section) []:**IT** Common Name (eg, your name or your server's hostname) []:**ca.1-penguin.idv.tw** Email Address []:**steven@1-penguin.idv.tw** root #

保護金鑰

金鑰是 SSL 加密中非常中要的一個資訊演算重點,你應該要保管好這個金鑰並且不要 讓他外流,只有相關的使用者可以讀取。

root # chmod 600 ca.l-penguin.idv.tw.key
root #

## 在 Windows 匯入 Root CA

一旦產生出了根信認簽證後,你可以使用 Windows 把這個憑證加入到 Windows 的" 受信認的發行者"項目裡,信任任何由 ca.l-penguin.idv.tw 所簽核的憑證。

把 ca.l-penguin.idv.tw 匯入到 "受信認的發行者"。

| 憲證匯入精畫                                                        |
|---------------------------------------------------------------|
| <b>憲證存放區</b><br>憑證存放區是用來存放憑證的系統區域。                            |
| ₩indows 會自動選擇一個憑證存放區,您也可以為憑證指定存放位置。<br>○ 自動根據憑證類型來選取憑證存放區(II) |
| <ul> <li>●將所有憑證放入以下的存放區(P)</li> <li>憑證存放區:</li> </ul>         |
| 受信任的發行者 瀏覽 (R)                                                |
|                                                               |
|                                                               |
| <上一步(B) 下一步(M) > 取消                                           |

接受 ca.l-penguin.idv.tw.crt 的憑證。

2007/02/21

| 憲證匯入精畫 🛛 🔀                                                            |            |  |  |  |  |
|-----------------------------------------------------------------------|------------|--|--|--|--|
| <b>憲證存放區</b><br>憑證存放區是用來存放憑證的系統區域。                                    |            |  |  |  |  |
| Windows 會自動選擇一個憑證存放區,您也可以爲憑證指定存                                       | 放位置。       |  |  |  |  |
| <ul> <li>● 自動根據憑證類型來選取憑證存放區(U)</li> <li>○ 將所有憑證放入以下的存放區(P)</li> </ul> |            |  |  |  |  |
| 源證存放區:                                                                | VALUE TO A |  |  |  |  |
|                                                                       |            |  |  |  |  |
|                                                                       |            |  |  |  |  |
|                                                                       |            |  |  |  |  |
|                                                                       |            |  |  |  |  |
|                                                                       | ∋(N)> ■取消  |  |  |  |  |

# 若出現安全性警告的話,請按"是"。

| 安全性警     | <u>*</u>                                                                                                |
|----------|----------------------------------------------------------------------------------------------------|
|          | 您正要從憑證授權單位 (CA) 安裝憑證,該憑證授權單位聲稱代表:                                                                       |
| <u> </u> | ca.l-penguin.idv.tw                                                                                     |
|          | Windows 無法確認憑證確實是從 "ca.l-penguin.idv.tw" 來的。 您應該連絡 "ca.l-penguin.idv.tw" 以確認它的來<br>源。 下列數字在這個過程中將可以協助您: |
|          | 憑證指紋 (sha1): 2A21A9BB 04D50D8B F0D09296 102C62FA B44ADFE4                                               |
|          | 警告:<br>如果您安裝這個根憑證,Windows將自動信任任何由這個 CA 所發行的憑證。使用未經確認的憑證指紋來安<br>裝憑證將會有安全性的風險。如果您按 [是],表示您認可這個風險。         |
|          | 您想要安裝這個憑證嗎?                                                                                             |
|          |                                                                                                    |
|          |                                                                                                    |

簽查是否已匯入憑證。

2007/02/21

| 🔲 尋找憑證                  |                     |           |      |       | ? 🔀      |   |  |
|-------------------------|---------------------|-----------|------|-------|----------|---|--|
| 檔案(F) 編輯(E) 檢視(V) 說明(H) |                     |           |      |       |          |   |  |
| 尋找①: 所有憑證存放區            |                     |           |      |       |          |   |  |
| 包含(I): l-pen            | ıguin               |           |      |       | 立即尋找(N)  |   |  |
| 查詢欄位(止): 發行             | 者                   |           |      |       | ● 停止 @   |   |  |
|                         |                     |           |      |       | 重新搜尋(₩)  |   |  |
|                         |                     |           |      |       |          |   |  |
| 發給                      | 發行者                 | 到期日       | 預定目的 | 好記的名稱 | 存放區已找到,在 |   |  |
| 🔛 ca.l-penguin.idv.tw   | ca.l-penguin.idv.tw | 2010/2/19 | <全部> | <撫>   | 信任的根憑證授權 |   |  |
| 🔛 ca.l-penguin.idv.tw   | ca.l-penguin.idv.tw | 2010/2/19 | <全部> | <撫>   | 受信任的發行者  |   |  |
| <                       | 1111                |           |      |       |          | > |  |
| 找到4個憑證                  |                     |           |      |       |          |   |  |

# 將 Root CA 匯入 Firefox

在 Firefox 設定選項中,點選"進階 > 檢視憑證清單",再選擇憑證所在。

| 馬證管理員                                   |                        |    |
|-----------------------------------------|------------------------|----|
| 的憑證 其它人的憑證 網站憑證 憑證機構                    |                        |    |
| 你的憑證可識別下列憑證機構:                          |                        |    |
| 憑證名稱                                    | 安全裝置                   |    |
| -Class 3 Public Primary OCSP Responder  | Builtin Object Token   | ~  |
| WeriSign Time Stamping Authority CA     | Builtin Object Token   |    |
| 🖃 Wells Fargo                           |                        |    |
| -Wells Fargo Root Certificate Authority | Builtin Object Token   |    |
| 🖃 XRamp Security Services Inc           |                        |    |
| -XRamp Global Certification Authority   | Builtin Object Token   |    |
| 🖃 beTRUSTed                             |                        |    |
| beTRUSTed RootCA                        | Builtin Object Token   |    |
| -beTRUSTed Root CA-Baltimore Implemen   | Builtin Object Token   |    |
| beTRUSTed Root CA - Entrust Implementa  | Builtin Object Token   |    |
| beTRUSTed Root CA - RSA Implementation  | n Builtin Object Token | ~  |
| 続親 (𝒴) <b>匯入 (M)</b>                    |                        |    |
|                                         |                        | 確定 |

將 Root CA 匯入 Thunderbird

在 Thunderbird 選項中,點選進階,選擇管理憑證。

## 匯入所信任的憑證檔案。

| ③ 憲證管理員                                     |                          | _ 🗆 🔼 |
|---------------------------------------------|--------------------------|-------|
| 你的憑證 其它人的憑證 網站憑證 認證中心                       |                          |       |
| 你的憑證可識別下列認證中心:                              |                          |       |
| 憑證名稱                                        | 安全裝置                     | E.    |
| -Class 3 Public Primary OCSP Responder      | Builtin Object Token     | ~     |
| VeriSign Time Stamping Authority CA         | Builtin Object Token     |       |
| 🖻 be TRUS Ted                               |                          |       |
| beTRUSTed Root CAs                          | Builtin Object Token     |       |
| beTRUSTed Root CA-Baltimore Implementation  | . Builtin Object Token   |       |
| be TRUSTed Root CA - Entrust Implementation | Builtin Object Token     |       |
| be TRUSTed Root CA - RSA Implementation     | Builtin Object Token     |       |
| 🖃 l-penguin Corp.                           |                          |       |
| <sup>i</sup> ca.l-penguin.idv.tw            | Software Security Device |       |
| 検視 編輯 匯入                                    | 刪除                       |       |
|                                             |                          | 確定    |

For more articles, please visit <u>http://www.l-penguin.idv.tw/</u>

作者:廖子儀 (Tzu-Yi Liao)

Certified : LPIC Level I, LPIC Level II, RHCE

E-mail : steven@ms.ntcb.edu.tw

Web site : Steven's Linux Note (http://www.l-penguin.idv.tw/)